## SSPN (Soil Science & Plant Nutrition) 欧文誌の会員向け オンラインアクセスの手引き

- 会員の方は、会員番号とお名前(和英併記)、登録用メールアドレス(携帯を除く)をご記入の 上、学会事務局 (sfpoffice@jssspn.jp) まで「SSPN オンラインアクセス希望」の見出しで電 子メールをお送りください。
- 2. 会員資格を確認後、Taylor & Francis 社(英国)より、英文メールが送られます。これは、ご 本人の正しいメールアドレスであるかを確認するためのものです。
- 3. このメール文中のアクティベーションリンク(Activation Link)アドレスをそのままクリックする か、コピーしてブラウザのアドレスに貼り付けてください。
- 4. Taylor & Francis Online というサイトにリンクされます。 そこでご個人のアカウントを登録していただきます。ページ右斜め上の「Register」をクリックしてください。

| 😂 Taylor- Francis Online          | 🛔 Login                                              | Register | 😭 Cart |
|-----------------------------------|------------------------------------------------------|----------|--------|
| Log in                            |                                                      |          |        |
| Log in via your institution       | If your login is unsuccessful, please use            |          |        |
| > Shioboleth                      | the Forgot password? link to reset your<br>password. |          |        |
| > OpenAthens                      | Using a token? Please log in or register             |          |        |
| Log in to Taylor & Francis Online | to redeem your token and gain access.                |          |        |
| 😹 Your email induces              | No account?                                          |          |        |
| E* Pessward                       | Rogistor                                             |          |        |
| Forget password?                  | Restore content access for                           |          |        |
| Login                             | Restore Content Access                               |          |        |

必須事項をご記入のうえ、ページ下の「Register」をクリックしてください。

## Registration

| Confirm email address |  |
|-----------------------|--|
| Your first name       |  |
| 🛔 * Your last name    |  |
| Your organisation     |  |
| puntry*               |  |

5. 登録が完了しますと、再度確認のメールが送られます。そのリンクをクリックしていただけましたら登録完了です。<u>https://www.tandfonline.com/</u>ログイン後に Your account から Account settings をクリックし、Access から View your access をクリックしますと Soil Science and Plant Nutrition のリンクができており、そこをクリックしますと SSPN を閲覧できます。

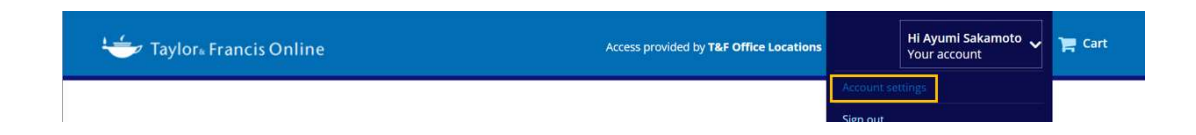

## **Your Account**

| Personal details Edit your account Update your personal details here. | Addresses View your addresses View your billing and shipping address details here. |
|-----------------------------------------------------------------------|------------------------------------------------------------------------------------|
| Access your subscription information here.                            | Alerts Manage your alerts Manage your email alerts here.                           |

## **Access entitlements**

Find out which titles you have subscription access to via the *Subscription* tab, and any individu that you have made via the *Item purchase* tab.

| Subscription Item pu     | rchase Allowance |           |             |
|--------------------------|------------------|-----------|-------------|
| Publication title        |                  | ISSN/ISBN | Coverage    |
| Soil Science and Plant N | lutrition        | 0038-0768 | All content |

6. 次回以降は Taylor & Francis Online に個人アカウントでログインし、上記と同様に Access から SSPN のリンクをクリックしますと閲覧できます。

過去にすでに登録されている方は、メールアドレスとパスワードを入力していただきます。パスワ ードがご不明な場合には、Forgot password を押していただきますと、メールアドレスに再設定の リンクがメールされます。 メールアドレスが、ユーザーID になっています。

ご不明な点は、テイラー&フランシス社 (aispac.society@tandf.co.uk)までお問い合わせください。なお、お問い合わせは英語のみの受付になります。